## Лабораторная работа № 16

Тема: Назначение просмотр и изменение решений в OC Windows XP

Цель работы: научится изменять логотип в свойствах системы.

<u>Предварительная подготовка:</u> спец. дисциплины «Операционные системы».

Количество часов: 2 часа

Оборудование: Персональный компьютер.

Краткие теоретические сведения

Необходимо изменить ОЕМ информацию и логотип в свойствах системы.

Было так:

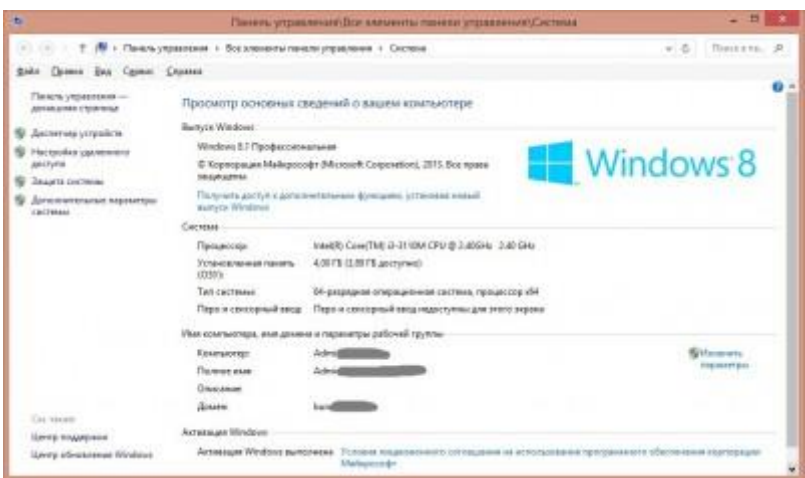

## Нужно так:

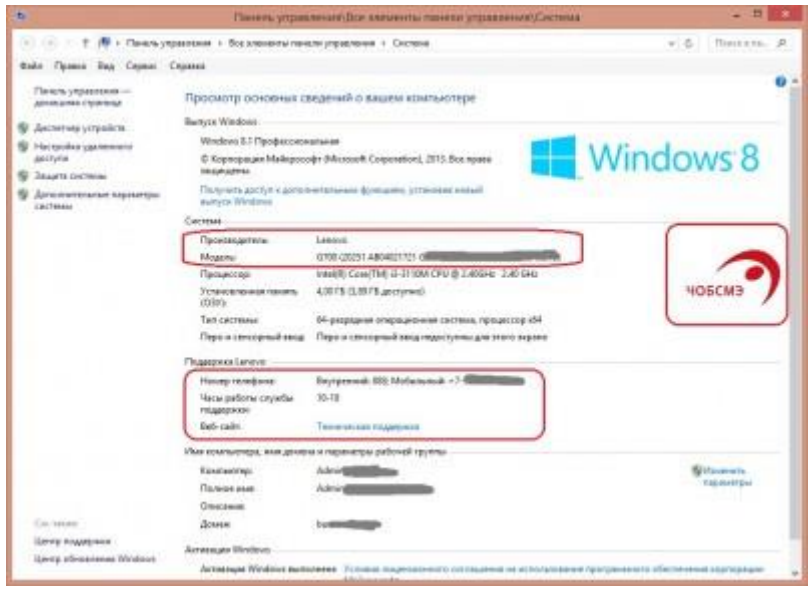

Решение для OC MS Windows Vista и выше:

Вся необходимая информация вносится в реестре в ветке HKEY\_LOCAL\_MA-CHINE\ SOFTWARE\Microsoft\Windows\CurrentVersion\ OEMInformation

Здесь все параметры имеют строковый (REG\_SZ) тип:

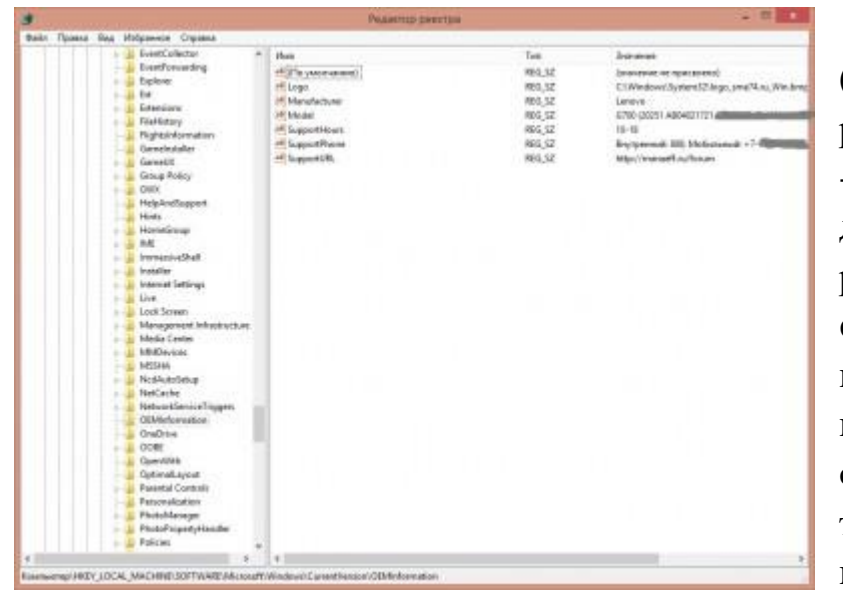

 Logo - полный путь
(включая имя файла с расширением) к картинке
- логотипу. Нет смысла
делать слишком большое
разрешение графического
файла, так как картинка
все равно будет
маленькой при просмотре
свойств системы. Кроме
того, желательно
подгонять картинку к

форме квадрата, иначе отображаемый логотип будет либо растянут, либо сплюснут.

- Manufacturer производитель компьютера
- Model модель компьютера
- SupportHours часы работы службы поддержки
- SupportPhone телефон службы поддержки
- SupportURL веб-сайт службы поддержки

Для тех, кто не любит править реестр руками, есть множество программок, позволяющих редактировать ОЕМ информацию из графического интерфейса, например, OEM Info Updater или OEM Info Editor, которую легко найти через поисковик.

Решение для OC MS Windows XP и ниже:

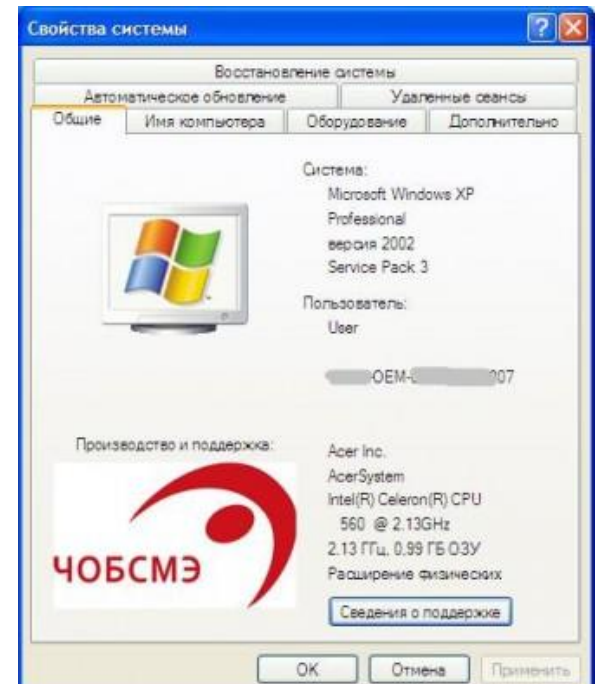

Логотип компании, отображаемый в свойствах системы для этих операционных систем хранится строго в файле %systemroot%\system32\ OEMLoogo.bmp.

Файлдолжениметьформат \*.bmp,аегомаксимальнодопустимоеразрешениесоставляет 180х114 пикселей. При этом,можно использовать изображение длялоготипа и с меньшим разрешением.

Но логотип не отобразится в свойствах системы до тех пор пока не будет создан файл %systemroot%\system32\OEMinfo.ini с настроенным параметром Manufacturer раздела [General].

*OEMinfo.ini* это текстовый файл, содержащий OEM информацию и имеющий следующую структуру:

Задание

Сменить ОЕМ информацию и логотип в свойствах системы

## Отчет должен содержать

- 1. Название, цель, задание лабораторной работы
- 2. Описание выполнение задания
- 3. Ответы на контрольные вопросы

## Контрольные вопросы

- 1. Как открыть панель управления?
- 2. В какую ветку реестра вносится вся необходимая информация ?